## 1) HİZMET TAKİP EŞLEŞTİRME

Hizmet Takip Eşleştirme formu; hizmet ile takibin eşleştirilme veya takibe eklenmiş bir hizmeti, ilgili takipten çıkarma işlemleri için kullanılmaktadır. Hizmet bilgilerini güncelleme ve yeni hizmet ekleme işlemleri de yine hizmet takip eşleştirme formu üzerinden gerçekleştirilebilmektedir. Hizmet Takip Eşleştirme formu, docking form mantığı ile hazırlanmıştır. Formda yer alan sekmelerin görüntüleri, fare yardımıyla sürükle bırak yöntemini kullanarak, kullanıcı tarafından istenilen şekilde düzenlenebilmektedir. İlgili sekme üzerinde çift tıklandığında, ekranda, seçilen sekmenin tam ekran görüntülenmesi sağlanır.

| Resview Panel 🔔 🔪                                                          |               |              |                         |              |               |                                 |                                                 | í      |
|----------------------------------------------------------------------------|---------------|--------------|-------------------------|--------------|---------------|---------------------------------|-------------------------------------------------|--------|
| HASAN BISDOT HASAN BITAL                                                   |               |              |                         |              | L J Cod Verr  | (AM) (ale                       |                                                 | 6      |
| Aprovi No 1042280 CPGAN HAVLI SEE                                          | avist.        |              |                         |              | \$30          |                                 |                                                 | 6      |
| apvini Tanhi 13.05.2009 65.00 02008                                        |               |              |                         |              | C then Her    | 540                             | G Pataralarmama                                 |        |
| ageners Sautt 00:50                                                        | 68.<br>       |              |                         |              | G Paket Bas   | itee:                           | Activities                                      |        |
| alus sture forug Episytems 10 Lake sture Scrieter                          | III Harnet Ke | yık Tapılmam | n                       |              |               |                                 |                                                 | 6      |
| In Vapentes - Tariba                                                       | 3             | 1 11 1       |                         |              | SHERE SADING  | LO.:                            | - 241                                           | ate of |
|                                                                            | Resini Kodu   | Iplem todu   | Libera Tarifri          | Mitor        | Toplan Tukar  | Paket Curumu                    | Istepen Billion Ads                             | Yepo   |
| STANDART FATAL UCRUIT                                                      | STORIA        | 210010       | 02.06.2009              | 13           | AND TH        | Pater Dis                       | tuty Have Lawn Have an                          |        |
| · AVESTICAL POLINE KONSELTANYON                                            | 520010        | \$20030-5    | 01:05.2009              | 1            | s TL          | Paket Diel                      | OPENN HARLI SERVISI                             |        |
| a supervised to testify your to record                                     | (manage       | #793.020 m   |                         | 1            | 1.7           | *********                       | mean mar t errore t                             |        |
| antine Viti Tancine VIII Takin Parent                                      |               |              |                         | -            | al Instance   | IR Paket Par                    |                                                 | -      |
|                                                                            |               |              |                         | 2            | N             | Halas A.A.                      |                                                 | -(1    |
| Falet Tarfrine Gère Eglegter 🕑 Difele 🐨 🗣                                  | 2 4           | No.          | eduladale Fatt          | THEM 9       | 4             | Paser Ant                       | ACTING TENES 1.1                                | 0      |
| 14 Aolian Adi Tedaul Turu Takip                                            | Thi Yedan)    | Tiali Tahi   | areas Sub-8 Sta         | le takerta 👻 | P01           | PAPET ICCIL.                    | AC MALZENE ( )                                  | _      |
| 125965 GEHEL CES., Ayattas Te., Hornal                                     | Humai S       | Taba         | enutity Adv             | n Bilgist    | Veny          | Dr. Lo/C.LINT                   | STHDE VER ALAN ISLEMEN ( )                      |        |
| SIASI OPCAVINA Vistaria Ted. Hornal                                        | Harman S      |              |                         |              | VE02          | DE LO/C HARS                    | OF IGLEMLER VE ILAC-MALZEMELE                   | (1.8)  |
| 55435 OFSAULHA., Vatural Ted., Horrist                                     | Harmal 3      | arai de      |                         |              | A41900        | DEPREL CRAMA                    | HI VARA COENE TUTARI ( )                        |        |
| ease account in two parts                                                  | an 1974-19    | 1918         |                         |              | Deleego       | Fapablara brite                 | e aplikacyonu ( )                               |        |
| 15                                                                         |               | A            |                         | Uvouta       | -             |                                 |                                                 | -      |
| ilomet Kaydı Taplituş 🧉                                                    |               |              |                         |              |               |                                 |                                                 |        |
| Rakot Groterine   Tarih )                                                  |               | A CONTRACTOR | No. of Concession, Name |              |               | Pitre I                         | Beste van                                       | 19 U   |
| The Design of the Art and the Print                                        | CONTRACTOR I  | Henvoor      | iper larre              | PENIN.       | inpage line a | - wat During                    | Tenter Doubled                                  | 100    |
| CONTROL AND AND AND                                                        | 101           | POL          | 13.05.2004              |              | ASS BL TL     | -                               |                                                 | -      |
| The second second second second second                                     | P12           | 0002         | 12/03/2004              |              | 1.25130 11.   |                                 |                                                 |        |
| A ANALISEN SEGRETIER I DR. SEGRENI BASEA                                   | 1009070       | 0605030      | 29.05.2009              | 1            | 2092,79 TL    |                                 |                                                 | -      |
|                                                                            | THE STORE     | 1900301      | 10.08.1004              |              | 10,09 TL      | Palane Dalid                    | Outpertures TLACOCH RANIM ST                    | - OR   |
| <ul> <li>SOUTH FLACH FOR INTERS</li> <li>SOUTH FLACH FOR INTERS</li> </ul> |               | 1 1 000301   | 29.05.2009              | <del>.</del> | 1.00 TL       | Pallaka Dalif                   | CHEMP IMPLIERVISE                               |        |
| ARTTHAL AMPLE 162 SML 5 AMP                                                |               | Incores      | And and and and         | 2            | in all the    | the second second second second | the second second division of the second second |        |
| ACTIVAL WAY, SALEN CONTRACTOR                                              | end           | 1900901      | 25.05.2005              | 1            | 2,86 TL       | Pal ate Date                    | ORTANI IMPLI SERVEST                            |        |

Şekil 1. Hizmet Takip Eşleştirme Ekranı

Şekil 1.'de görüntülenen Hizmet Takip Eşleştirme formunda;

**1 numaralı** alanda hasta bilgileri görüntülenmektedir. Başvuru bilgileri alanında sağ tuşa tıklayarak ekrana gelen listeden, ilgili hastanın refakatçi bilgileri, tanı, defter, paket, maliyet panel bilgileri ve yatış hareketleri görüntülenebilmektedir.

| Dosya No       | 1          | FARUK UĞURLU ( )   |                       |      |                         | ( A Rh(+) ) ( 14 Yaşında ) ( BAY ) |          |
|----------------|------------|--------------------|-----------------------|------|-------------------------|------------------------------------|----------|
| Başvuru No     | 1105498    | ORTOPEDI VE TRAV   | /MA SERVISI           |      |                         | MİLLİ EĞİTİM MÜDÜRI                | .ÜĞÜ İLK |
| Başvuru Tarihi | 23.02.2010 | BİLGE ÖZGÖR        |                       |      |                         | 🕜 Klinik Hastası                   |          |
| Başvuru Saati  | 15:16      | 🗊 Başvuru Bilgiler | Refakatci Bilgileri 🕨 |      |                         | 🕑 Paket Hastası                    | 4        |
|                |            |                    | Tani Danal            | Kodu | Adı                     |                                    | Tin Kod  |
|                |            |                    | Tani Panel            | Kouu |                         |                                    | пркос    |
|                |            |                    | Defter Panel          | J11  | INFLUENZA, VIRUS BELIRL | ENMEMIŞ                            | Ana Tani |
|                |            |                    | Paket Panel           |      |                         |                                    |          |
|                |            |                    | Maliyet Panel         |      |                         |                                    |          |
|                |            |                    | Yatış Hareketleri 🕨   | <    |                         |                                    |          |

Şekil 1.2. Başvuru Bilgileri Alanı

2 numaralı alanda, Hizmet Kaydı Yapılmamış, Laboratuvar Sonuç Geliştirme ve Laboratuvar Sonuçları sekmeleri yer almaktadır.

Hizmet Kaydı Yapılmamış Sekmesi: Seçilen hastanın, hiçbir takiple eşleşmemiş hizmetleri bu sekmede listelenmektedir. Hizmet bu alandan seçilerek, eklenecek takipte belirlendikten sonra,

💌 🗲 🛋 düğmeleri aracılığı ile seçili hizmetleri takibe ekleme, takipten çıkarma işlemleri gerçekleştirilmektedir. Ekleme sırasında vaka ya da paket olan hizmetler, otomatik olarak vaka yada pakete çevrilmektedir.

Alanda bulunan **Paket dahil** alanı aktif hale getirildiğinde, listede bulunan tüm hizmetler pakete dahil edilmektedir. Tek bir hizmet pakete dahil/hariç hale getirilmek istendiğinde, ilgili hizmetin paket durumu satırı üzerinde çift tıklayarak, işlem adımı gerçekleştirilebilmektedir.

Listenin üst bölümünde, hizmetleri görüntüleme kriterleri yer almaktadır. düğmesi yardımıyla, hizmetler; hizmet kodu, işlem tarihi, resmi kod ya da bölüm sıralı olarak görüntülenebilmektedir.

| 🗉 Hizmet Keydi Yegelme | - 2016                     |           |           |             |               |      |                |              |                      | -           |
|------------------------|----------------------------|-----------|-----------|-------------|---------------|------|----------------|--------------|----------------------|-------------|
| Beçim Vaprıtı          | - 1                        | 1000 to 1 | 1         | 1.125       | dillon (      |      | Singler yapano | 631          | (                    | Pakete DaNI |
| E                      |                            |           | Resiliadu | Iplemiliadu | Estern Tarity | Mita | Toplan Tutar   | Paket Curumu | Istever Bolun Ad     |             |
| STANDART VATA: L       | ICRET1                     |           | 54.0010   | 5100110     | 92.96.2099    | - 13 | 1.91 TL        | Paket Diti   | ORGAN INVOLT SERVICE | -           |
| · ANESTEZI POLIKUN     | OĞT KONSULTASM             | 9N        | 520010    | 520010-5    | 21.05.2009    | 1    | 6 TL           | Paket Dis    | ORGAN HARLI SERVISI  | - 1 A       |
| a mereteritette        | diff a constitution of the | -         | 1830344   | #10044 #    | 14 08 3505    |      | 2.41           | 6-6-4 B7-    | onean unit (cente)   |             |

Şekil 1.3. Hizmet Kaydı Yapılmamış Sekmesi

| Historit Kar | yth Yapámam |                          |
|--------------|-------------|--------------------------|
| 1            | 1 24        | filling (                |
| Resmi Kodu   | Islen Kodu  | Islaw Tanki Miktar       |
| nut          | 156000L     | 07.08.7010               |
| 520030       | 520020      | 38.07.2010               |
| nul          | 900458      | Entern Dutterke          |
| 901500       | 901500      | The set of the           |
| 901500       | 901500      | rogun bacint Lelens Ekie |
| 00057        | nonen.      | 20.02.264.0              |

İşlem Düzenle : Hizmet seçilerek fare ile sağ tuş yardımıyla ekrana gelen listeden işlem düzenle seçildiğinde, hizmetlerin tarih, miktar, yapan bölüm, doktor, barkod, özel durum, ayrım, kesim, ubb bilgileri üzerinde değişiklik yapma işlemi gerçekleştirilebilmektedir. İşlem düzenleme alanı, listenin alt bölümünde görüntülenmektedir. Hizmet seçimi sonrası, alt bölümden düzenleme işlemleri yapıldıktan sonra kaydet düğmesi yardımıyla, değişiklikler

kaydedilmektedir. Medulaya gönderilmeyecek hizmetler için, Gönderilmeyecek alanı aktif hale getirilmektedir. Gss Birim Çarpanı bilgisi de bu alan üzerinde görüntülenir.

| E Laboratuva: Sonu; Epilegia      | me Laboratuwe Sonuçleri                       | El Hizmet Ka | ydi Yapılmam        | 19 II.        |       |                         |              |                                         | -0                      |
|-----------------------------------|-----------------------------------------------|--------------|---------------------|---------------|-------|-------------------------|--------------|-----------------------------------------|-------------------------|
| Sugin Yapine                      | - Taeho                                       |              | 1.                  | Filtre 1      |       | Seçim yaşını            | 6.0          | -                                       | Pakete Dahil 🗌          |
|                                   |                                               | Resni Kodu   | İşlera Kocki        | Işlem Tarihi  | Milta | <b>Toplare Tutor</b>    | Paket Burunu | Isteven Bolum Ad                        | Yapian I                |
| - STANBART YATAKÜ                 | CRETE                                         | 510010       | \$10010             | 03.06.2009    | 13    | 195 TL                  | Paket Disi   | ORGAN NAMES SERVISI                     |                         |
| AGESTEZI POLINI ING               | GI KONSIGTASYON                               | 120010       | 120019-5            | 21.05.2009    | 1     | 6 TL                    | Paket Diel   | OR GAIL HAVE LI SERVISI                 |                         |
| Westerleaububd                    | Éİ KONSÜLTASYON                               | 520010       | 520010-5            | 26.05.2009    | 1     | 6 TL                    | Paket Disi   | OR GAN INAPLE SERVISI                   |                         |
| fahem Terri 21.09.200<br>Hili-tar | Tapan Bolim AVESTEZ<br>1 Yapan Duktur Secorya | 1 POLL: -    | Barbod<br>Özəl Osna | m Secin yapıs | a     | Aaren Degi<br>Kasi Segi | n Ya         | Genderfineyecok Bern<br>Kaylet (UBB) Ba | Çarpan - Yol<br>  Kapat |

| tglern Kodu   |                  |              |
|---------------|------------------|--------------|
| Istem Tarihi  | 06.10.2010       |              |
| Niktar        | 1 🗋 0            | Onlere Dagit |
| Yapan Bölüm   | ERİŞKİH ACIL     |              |
| Yapan Doktor  | Seçim yapmit     |              |
| Ayrim Dunamar | Sieçim Vapitica. |              |
| Fasi Dunmu    | Segim Vepetal    | 111          |

İşlem Ekle : İşlem Ekle seçeneğine tıklandığında ekrana, işlem ekleme alanı gelmektedir. Hizmet kodu bilinmediği durumlarda, işlem kodu alanında, klavyeden F2 fonksiyon düğmesine tıklayarak, yardım ekranı kullanılabilir. İlgili tanımlamalar sonrasında kaydet düğmesi yardımıyla, işlem ekleme işlemi gerçekleştirilir.

| Sire Revenue Bilgio | Las. Tarihi Bit. Tarihi | Ekhi |
|---------------------|-------------------------|------|
| 1 LBacanal          | + D6.10.2010 96.10.3010 | Sil  |
| seiten              | 2                       |      |
| Daktar              | 1                       |      |
|                     |                         |      |
|                     |                         |      |
|                     |                         |      |
| 2                   |                         |      |
|                     |                         |      |
|                     |                         |      |
|                     |                         |      |
|                     |                         |      |
|                     |                         |      |
|                     |                         |      |

**Yoğun Bakım Ekle :** Yoğun Bakım Ekle seçeneği yardımıyla da ilgili hastaya yoğun bakım tanımlama işlemi gerçekleştirilmektedir.

Laboratuvar Sonuç Eşleştirme Sekmesi: Laboratuvardan gelen sonuçlar için medulaya gönderilecek sonucu tanımlama işlemi, bu alan üzerinden gerçekleştirilmektedir. Laboratuvar sonucu alanına laboratuvardan gelen sonucu, medula sonucu alanına ise, medulaya gönderilecek sonuç değerini yazdıktan sonra **kaydet** düğmesi yardımıyla, ekleme işlemi gerçekleştirilmektedir.

Yanlış gönderilen medula sonuçları, yanlış girişin kontrolünün sağlanması amacıyla, kullanıcı tarafından silinememektedir.

| II Laboratuvar Sonuç Eşleştirme 🗕 👳 | Leboratuver Sonuçları 🖓 Hamet Kaydı 🕅 | April and a second second second second second second second second second second second second second second s | 2.1        |     |
|-------------------------------------|---------------------------------------|----------------------------------------------------------------------------------------------------|------------|-----|
| Laboraturar Spruce                  | Me                                    | dula Senucu                                                                                                    | Kayda      | t . |
| Laboratuvar Bonucu                  | Medala Soriatu                        | Olumean                                                                                                    | Tath       |     |
| 115                                 |                                       | TEST PULLARICIES                                                                                                | 01.10.2010 |     |
| 110                                 | ÷                                     | TEST KULLANICISI                                                                                                | 04.10.2010 |     |
| POI                                 | +                                     | TEST KULLAHICISI                                                                                                | 04.00.3010 |     |
| NEGATEP                             | ÷0                                    | TEST KULLANICISI                                                                                                | 01.10.2010 |     |

Şekil 1.4. Laboratuvar Sonuç Eşleştirme Sekmesi

**Laboratuvar Sonuçları Sekmesi**: Seçili hastanın, takiplerle eşleştirilmemiş hizmetlerinde bulunan laboratuvar sonuçları ve birimleri, bu alan üzerinde görüntülenmektedir.

| dermemir -  | Esmetlerin Laboratuver Bonudier. |            |      |        |
|-------------|----------------------------------|------------|------|--------|
| filmer Keda | Hispart Ada                      | Tarik      | Some | kins   |
| 11500       | GLUKOZ                           | 22.09.2010 | 56   | maidL. |
|             |                                  |            |      |        |

Şekil 1.5. Laboratuvar Sonuçları Sekmesi

Hizmet Takip Eşleştirme formunda;

3 numaralı alanda, Takip, Tanı ve Maliyetler sekmeleri bulunmaktadır.

**Takip Sekmesinde**; hastaya alınmış takipler listelenmektedir. Takibe eklenecek hizmetlerin seçilmesi sonrasında, ekleme yapılacak takip bu alandan seçilerek, ok düğmeleri yardımıyla, takiple hizmeti eşleştirme işlemi gerçekleştirilir. Yine bu alan üzerinden yeni bir takip alma, oluşturulmuş takibi silme, meduladan takip okuma işlemleri de gerçekleştirilebilmektedir.

**Hizmet Takip Eşleştirme** sırasında, **Paket Tarihine Göre Eşleştir** alanı aktif hale getirildiğinde, eşleştirme işlemleri paket tarihleri baz alınarak yapılır.

**Sıfırla** alanı, eşleştirme işlemi sonrasında, **2 numaralı** alanda hizmetleri görüntülemek için belirlenen sorgu kriterlerini sıfırlamak ve hastaya ait tüm hizmetleri görüntülemek için kullanılmaktadır.

| 🗌 Paket Tar | ihine Göre Eşleştir | Sifirla     |            | 🔺 İcmalden Çı | kait Meduladal | ki Fazla Hizmetleri Si |
|-------------|---------------------|-------------|------------|---------------|----------------|------------------------|
| Id          | Bölüm Adi           | Tedavi Turu | Takip Tipi | Tedavi Tipi   | Taburcu Şekl   | i Şifa ile taburcu 🔄   |
|             |                     |             |            |               | Taburcu Bilgi  | Adres Bilgisi 🔄        |
| 3           |                     |             |            |               | 1              |                        |
|             |                     |             |            |               |                |                        |
|             | int                 |             |            | >             |                | Uvqula                 |

Şekil 1.6. Takip Panel Sekmesi

**Tanı Sekmesinde**; hastaya eklenmiş tanılar listelenmektedir. Sağ tuş yardımıyla, ilgili hastaya tanı ekleme, seçili tanıyı silme, tanıyı başka takibe gönderme ve ana tanı olarak kopyalama işlemleri gerçekleştirilebilmektedir.

| Maliyetler | Tanılar 🗕 🔲 Takip Panel |          |         |          |            |
|------------|-------------------------|----------|---------|----------|------------|
| Kodu       | Adı                     | Tip Kodu | Başvuru | İstem No | İşlem Kodu |
| R51        | BAŞ AĞRISI              | Ana Tani | 1105940 |          |            |
|            |                         |          |         |          |            |
|            |                         |          |         |          |            |
|            |                         |          |         |          |            |
|            |                         |          |         |          |            |
|            |                         |          |         |          |            |
| <          |                         |          |         |          | >          |

Şekil 1.7. Tanılar Sekmesi

**Maliyetler Sekmesinde**; hastaya ait maliyetler görüntülenmektedir. Listenin sağ tarafında ise, maliyet bilgileri ayrıntılı olarak listelenmektedir. Maliyetler sekme adına çift tıklayarak, ilgili döküm geniş açıda incelenebilmektedir.

| Maliyetler _ Tanılar | akip Panel |     |             |     |            | _ 0  |
|----------------------|------------|-----|-------------|-----|------------|------|
|                      | Toplam     |     | Paket Hariç |     | Paket kodu | Pal  |
| Hizmet               | 16.83      | 6.8 | 0.0         | 0.0 | P616640    | Kapa |
| İlac                 | 1.46       | 0   | 0.0         | 0.0 | P616670    | Kapa |
|                      |            |     |             |     | P616670    | Kapa |
| Malzeme              | 0.0        | 0.0 | 0.0         | 0.0 | P616670    | Kapa |
| Toplam               | 18.29      | 6.8 | 0.0         | 0.0 |            | тор  |
| İlaç Mazl. Toplam    | 1.46       | 0.0 | 0.0         | 0.0 | <          | >    |

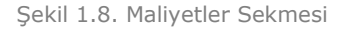

**Meduladaki Fazla Hizmetleri Sil** düğmesi; seçilen takibin, medulada fazla olan hizmetlerini silmek için kullanılmaktadır.

**Taburcu** alanında, hastanın taburcu bilgileri görüntülenmektedir. Herhangi bir değişiklik yapılmak istendiğinde, ilgili değişiklik yapılarak, **Uygula** düğmesi yardımıyla, kayıt işlemi gerçekleştirilir.

Hizmet Takip Eşleştirme formunda;

4 numaralı alanda, Taburcu ve Paket Panel sekmeleri yer almaktadır.

**Paket Panel Sekmesinde**; hastaya ait paketler görüntülenmektedir. Hizmet takip eşleştirme işlemi sırasında, hizmet ve takip seçimi sonrasında, bu alandan paket seçilerek eşleştirme yapıldığında, ilgili hizmetin, hem takibe hem de seçilen pakete eklenmesi sağlanır. Paket seçimi sonrasında

| 🔲 Taburcu | Paket Panel _                                     |
|-----------|---------------------------------------------------|
| Kodu      | Paket Adı                                         |
| 610131    | APPENDEKTOMİ LAPAROSKOPİK (GASTRİT VE DUODENİT)   |
| 619110    | Üreteroplasti, megaüreterde(GASTRİT VE DUODENİT ) |
|           |                                                   |
| <         |                                                   |

fare ile sağ tuşa tıklayarak, hastaya yeni bir paket

el Sekmesi

ekleme işlemi yapılabildiği gibi, paket hizmet ve paket ilaç malzeme dökümü bilgilerine, rapor şeklinde ulaşılabilmektedir.

Taburcu Sekmesinden; hasta ile ilgili taburcu işlemleri gerçekleştirilmektedir.

| Taburcu _ Paket Panel _ D |             |  |  |  |  |  |  |
|---------------------------|-------------|--|--|--|--|--|--|
| Gidis Tipi                | FaturaBilgi |  |  |  |  |  |  |
| Şifa ile taburcu 💌        |             |  |  |  |  |  |  |
| Taburcu Tarihi            | 06.10.2010  |  |  |  |  |  |  |
| Taburcu Saati             | 16:12       |  |  |  |  |  |  |
| Taburcu Et                |             |  |  |  |  |  |  |

Şekil 1.9. Taburcu Sekmesi

Hizmet Takip Eşleştirme formunda;

5 numaralı alanda, takiple eşleştirilmiş hizmetler listelenmektedir.

| Reard Loc                                | <ul> <li>All second second</li></ul> |               |      |              |              | Baçim yapras          |           |
|------------------------------------------|----------------------------------------------------------------------------------------------------|---------------|------|--------------|--------------|-----------------------|-----------|
|                                          | n theavour                                                                                                    | lijken Tarihi | Mita | Toplan Tutar | Paket Durumu | İsteyeri Bakıra Adı   | Yapar Bol |
| 📾 🎃 DIŠEK DALLAR VAKA ODENE TUTARI 💦 👘 😽 | V#1935                                                                                                    | 01.10.2010    | 1    | 49.00 TL     | -            |                       | i ni      |
| NORMAL POLINLINIK MUATENESI 920030       | 920030                                                                                                    | 01.10.2010    | 1    | 15.00 TL     | Pakete Dahil | Alestect Politichildt | Alt       |

Şekil 1.10. Hizmet Kaydı Yapılmamış Sekmesi

Paket Gösterimi aktif hale getirildiğinde, pakete dahil olan hizmetler, paket ismi altında gruplanarak gösterilmektedir. Pasif olduğu durumlarda ise, hizmetlerin tamamı bir arada görüntülenir.

Listenin üst bölümünde, takiple eşleştirilmiş hizmetleri görüntüleme kriterleri yer almaktadır. düğmesi yardımıyla, hizmetler; hizmet kodu, işlem tarihi, resmi kod ya da bölüm sıralı olarak görüntülenebilmektedir.

Hizmet Takip Eşleştirme formunda ;

**6 numaralı** alanda, işlem düğmeleri yer almaktadır. **Ekranı Sıfırla** düğmesi, sürükle bırak yöntemiyle düzenlenen ekran görünümünün, ilk halini alması için kullanılmaktadır.

| * Hizmet Takiy                                                                               | Eslectione                                            |            |                              | 6                                           |
|----------------------------------------------------------------------------------------------|-------------------------------------------------------|------------|------------------------------|---------------------------------------------|
| Penlii ENLI                                                                                  | L HASTA                                               | NEST       | 1. M. 1                      |                                             |
| Baclangs: Tarihi<br>Bitts Terihi<br>Devradilan Kunu<br>Ana Skim<br>Alt Birim<br>Takip Durumu | 01.01.20<br>06.10.20<br>554<br>56510.049<br>Altements | 10 Pol/s   | Teré<br>nu Dunu<br>Provision | FLIND 2<br>TUNU 2<br>2<br>2<br>2<br>0 stabl |
| AT EXTRAC                                                                                    | Demains                                               | Denva filo | Encount (                    | Add Sound                                   |
| Contractor of the                                                                            | 10705-200                                             | 100000     | in the second second         | Contraction of the                          |
| PEDIATRI SERV.                                                                               | 11.02.201                                             | 20207      | 1105426                      | A HANDI SAR                                 |
| PSIRIVATEL SE.                                                                               | 11.02.201                                             | 20207      | 1105426                      | A HANDI SAR                                 |
| PEDIATRE YOR                                                                                 | 11.02.201                                             | 20207      | 1105426                      | A HANDI SAR                                 |
| PEDIATRI YOG                                                                                 | 11.02.201                                             | 20207      | 1105426                      | A HANDI SAR                                 |
| GENEL CERRAN.                                                                                | 23.08.201                                             | -8         | 1106002                      | ENDER JOEN                                  |
| SEVEN CERRANU                                                                                | 12.09.201                                             | 20209      | 1106058                      | CIGDEN GIZE                                 |
|                                                                                              |                                                       |            |                              |                                             |
| 4                                                                                            |                                                       |            |                              | 1.0                                         |
|                                                                                              |                                                       |            |                              | likis                                       |

Son olarak, Hizmet takip eşleştirme formu açıldığında, ekrana, bağımsız bir form gibi görülen, sorgulama sekmesi gelmektedir. Bu alan üzerinden, sorgulama kriterleri girildikten sonra hastaları görüntüleme işlemi gerçekleştirilmektedir. Hasta üzerine çift tıklayarak, hasta bilgilerinin, hizmet takip eşleştirme formuna aktarımı sağlanır.